Si usted tiene problemas con la instalación del software contenido en el CD-ROM es conveniente que cierre todas las aplicaciones de Windows 95, desactive el

arranque automático del CD-ROM y ejecute manualmente el programa de instalación del software, para ello lea las siguientes instrucciones.

## Como cerrar las aplicaciones de Windows 95

Para cerrar las aplicaciones de Windows 95 es necesario pulsar simultáeamente las teclas CTRL+ALT+SUPR.

Al pulsar dichas teclas aparecerá un cuadro de diálogo semejante al de la siguiente figura:

| 📲 Cerrar programa                                                                                                    | ? ×      |
|----------------------------------------------------------------------------------------------------|----------|
| <mark>Instalación de Turbo Assembler</mark><br>Accesorios<br>Calculadora<br>Programas<br>Símbolo de MS-DOS<br>Explorer<br>Systray<br>Apvxdwin                             |          |
| ADVERTENCIA: si presiona de nuevo CTRL+ALT+SUPR, s<br>equipo se reiniciará. Perderá la información que no haya<br>guardado en todos los programas que se estén ejecutando | su<br>). |
| <u>F</u> inalizar tarea <u>C</u> errar sistema Cancela                                                                                                    | ır       |

Seleccione pinchando con el ratón, una de las aplicaciones del cuadro de diálogo (a excepción de Explorer, Systray y el programa de instalación de la aplicación que desea instalar) y pulse con el ratón en el boton *E*inalizar tarea.

Es posible que en alguna ocasión aparezca un diálogo similar al de la imagen siguiente:

| Calcula | dora 🛛 🗙                                                                                                    |
|---------|----------------------------------------------------------------------------------------------------|
| ⚠       | Este programa no responde. Puede que el programa esté<br>ocupado, esperando una respuesta por su parte o que la<br>ejecución se haya detenido.                      |
|         | - Haga clic en "Cancelar" para volver a Windows.                                                                                                    |
|         | <ul> <li>Para cerrar este programa inmediatamente, haga clic<br/>en "Finalizar tarea". Perderá la información que no esté<br/>guardada en este programa.</li> </ul> |
|         | Cancelar                                                                                                    |

Es ese caso, compruebe la aplicación que aparece en la barra de título y que está a punto de eliminar y pulse con el ratón en el boton **Finalizar tarea.** 

Repita la operación anterior hasta que el cuadro de diálogo de **Cerrar programa** tenga el siguiente aspecto.

| 🏽 Cerrar programa                                                                                                    | ? ×        |
|----------------------------------------------------------------------------------------------------|------------|
| <mark>Instalación de Turbo Assembler</mark><br>Explorer<br>Systray                                                                                                   |            |
| ADVERTENCIA: si presiona de nuevo CTRL+ALT+SUPF<br>equipo se reiniciará. Perderá la información que no haya<br>guardado en todos los programas que se estén ejecutan | ξsu<br>do. |
| <u>F</u> inalizar tarea <u>C</u> errar sistema Cance                                                                                                    | elar       |

En este momento, pulse con el ratón en el boton **Cancelar** y prosiga con la instalación del producto.

## Como desactivar el arranque automático del CD-ROM

Pinche con el ratón en el botón **Inicio** de la barra de tareas de Windows 95, a continuación pinche con el ratón en la opción **Panel de control** del menú **Configuración**.

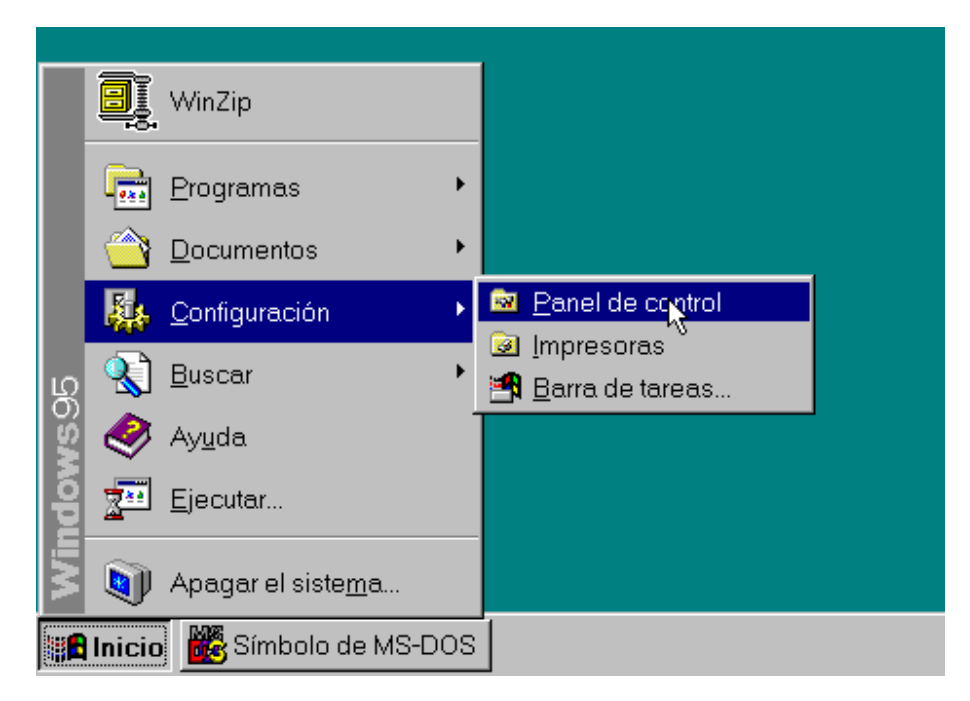

En la carpeta del Panel de control de Windows 95 efectúe un doble click con el ratón sobre el icono Sistema.

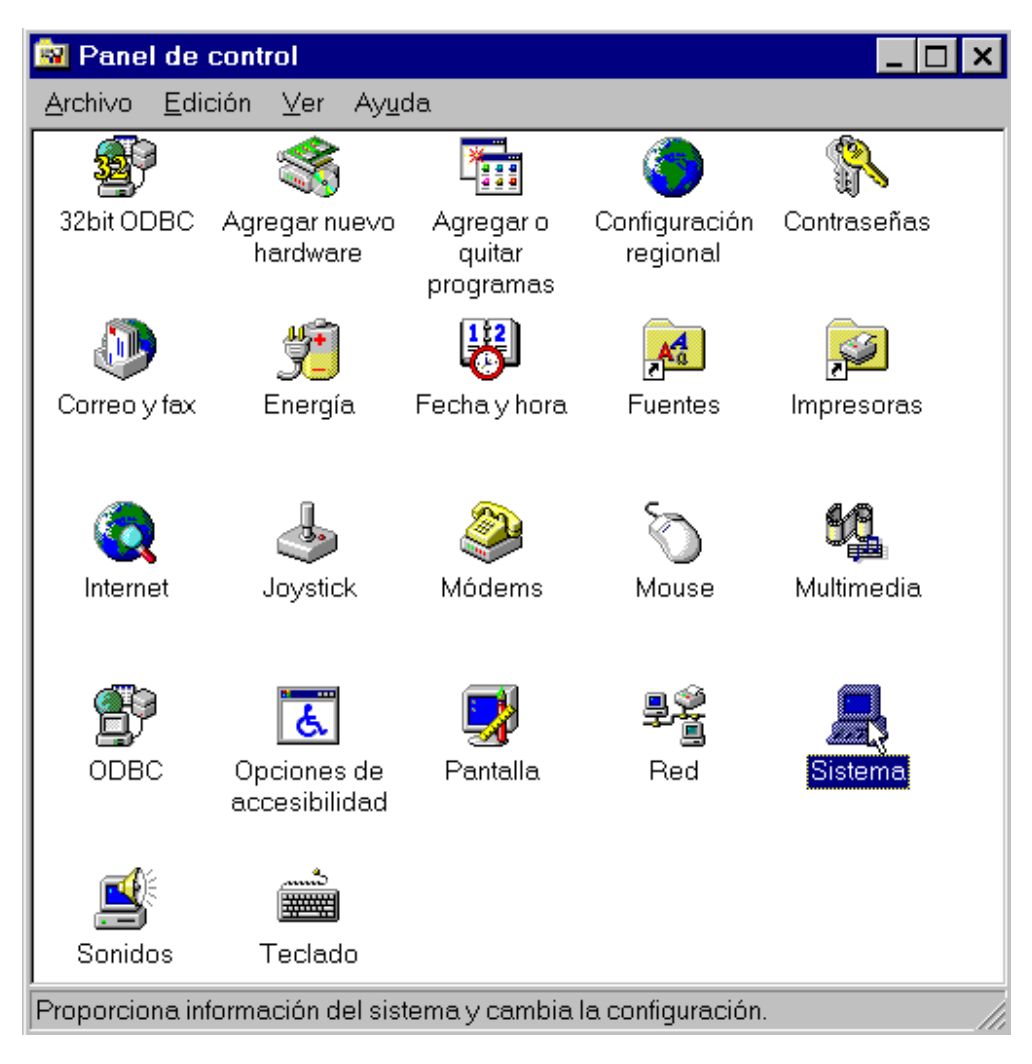

Aparecerá la carpeta de **Propiedades del Sistema**, pinche con el ratón sobre la pestaña **Administrador de dispositivos** situada en la parte superior de la carpeta.

Pinche con el ratón sobre el símbolo + que aparece al lado del dispositivo **CD-ROM**, seleccione con el ratón la línea correspondiente a la unidad de CD-ROM de la que desea desactivar la reproducción automática y pulse con el ratón en el botón **Propiedades** 

| Propiedades de Sistema ? 🗙                                              |
|-------------------------------------------------------------------------|
| General Administrador de dispositivos Perfiles de hardware Rendimiento  |
|                                                                         |
| O Ver <u>d</u> ispositivos por tipo     O ⊻er dispositivos por conexión |
|                                                                         |
| Adaptador de video                                                      |
|                                                                         |
|                                                                         |
|                                                                         |
| Controladores de discuete                                               |
| E Controladores SCSI                                                    |
| 🕺 🗸 🖓 Iomega Parallel Port Zip Interface                                |
| 🕀 📃 Dispositivos de sistema                                             |
| 🖶 🖳 Monitor                                                             |
| 💼 🗄 🥎 Mouse                                                             |
| 🗄 🖓 Puertos (COM y LPT)                                                 |
| E Clado                                                                 |
| E Unidades de disco                                                     |
|                                                                         |
| Propiedades Actualizar Quitar Imprimir                                  |
|                                                                         |
|                                                                         |
| Aceptar Cancelar                                                        |
|                                                                         |

Aparecerá la carpeta de **Propiedades de ....** pinche con el ratón sobre la pestaña **Configuración** situada en la parte superior de la carpeta.

Pinche con el ratón sobre la opción **Notificación de autoinserción** dentro del grupo opciones, confirme que la casilla queda desmarcada.

| Propiedades de PIONEER CD-ROM DR-124X ? ×                   |
|-------------------------------------------------------------|
| General Configuración Controlador                           |
| PIONEER CD-ROM DR-124X                                      |
| Id. de destino: 1 Revisión de firmware: 1.03                |
| Número de la unidad lógica: 0                               |
| Opciones<br>Desconectar                                     |
| Transferencia de datos de sincronización 🗖 Unidad de Int 13 |
| □ Notificación de autoinserción                             |
| Asignación de letra de unidad actual: D:                    |
| Letras de unidad reservadas                                 |
| Letra de unidad de inicio:                                  |
| Letra de unidad final:                                      |
|                                                             |
|                                                             |
| Aceptar Cancelar                                            |

Finalmente pinche con el ratón sobre el botón Aceptar y reinicie el equipo.

## Como ejecutar manualmente el programa de instalación

Efectúe un doble click con el ratón sobre el icono Mi PC.

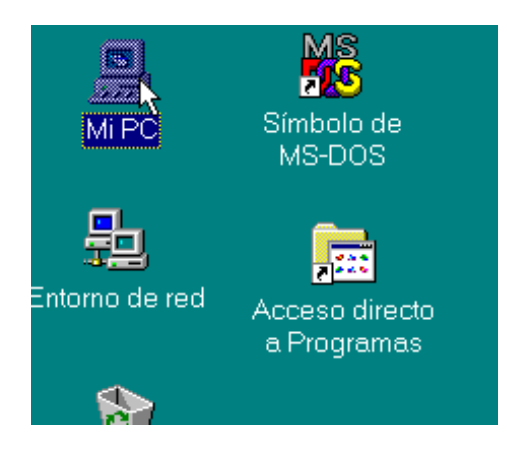

En la carpeta del **Mi PC** de Windows 95 piche con el ratón en la opción <u>Actualizar</u> del menú <u>Ver</u> o pulse la tecla F5.

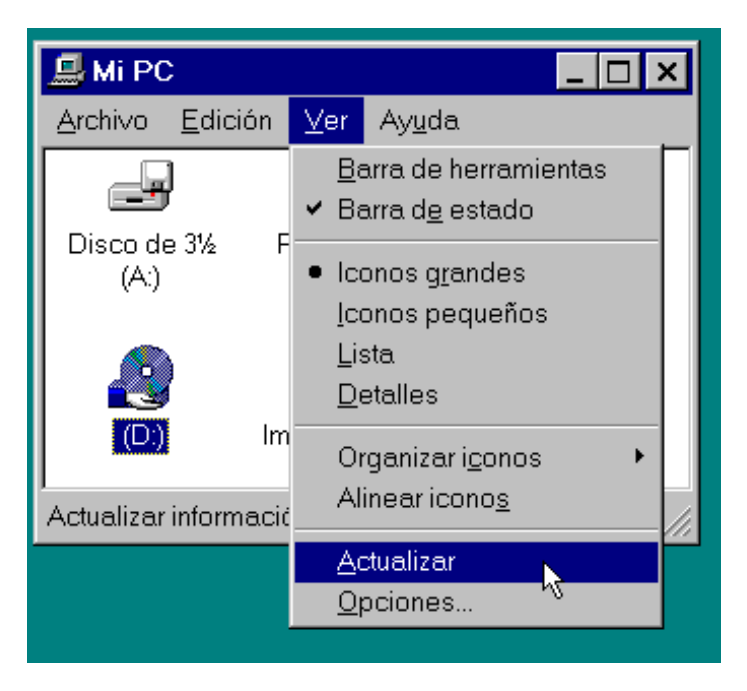

Efectue un doble click con el ratón sobre el icono correspondiente a la unidad de CD-ROM.

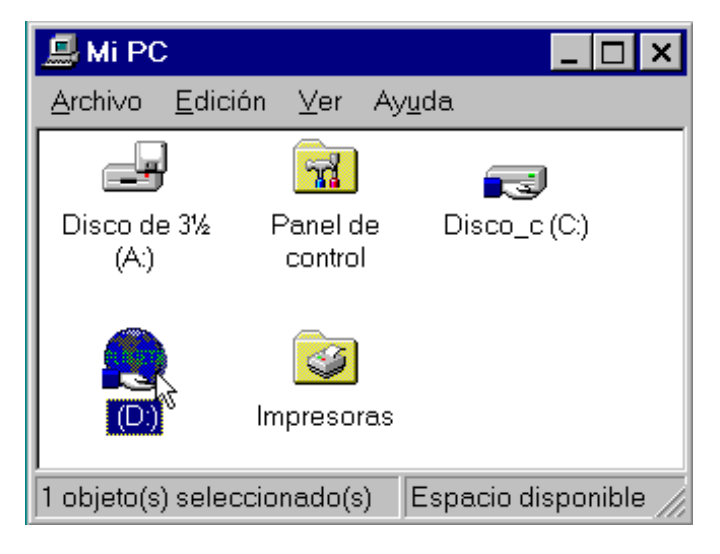

También puede ejecutar el progama de instalación seleccionado la opción Ejecutar del menú Inicio.

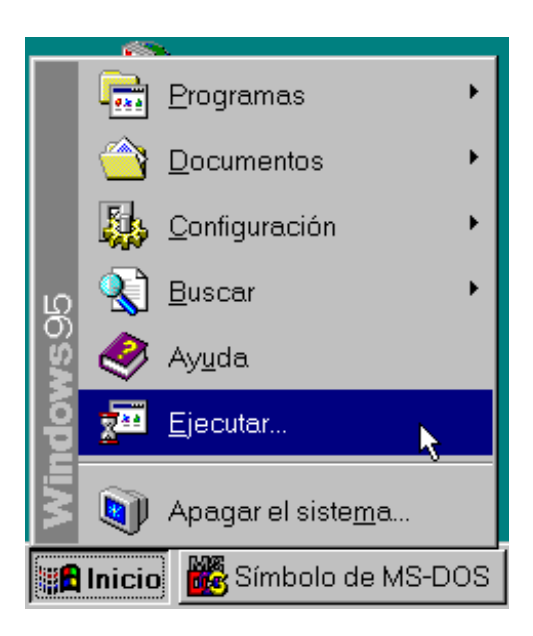

a continuación teclee el nombre del progama de instalación (INSTALAR.EXE) precedido por el camino completo en que se encuentra (normalmente, el directorio raíz del CD-ROM y, a veces, en el directorio INSTALAR) y pulse con el ratón en **Aceptar** 

| Ejecutar        | ? ×                                                                            |
|-----------------|--------------------------------------------------------------------------------|
| <u>z</u>        | Escriba el nombre de un programa, carpeta o documento, y<br>Windows lo abrirá. |
| <u>A</u> brir:  |                                                                                |
|                 | Aceptar Cancelar Examinar                                                      |
| <b>1</b> Inicio | 🚟 Símbolo de MS-DOS                                                            |